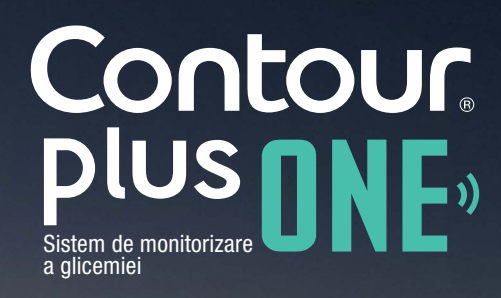

Cum se descarcă și se instalează aplicația CONTOUR®DIABETES

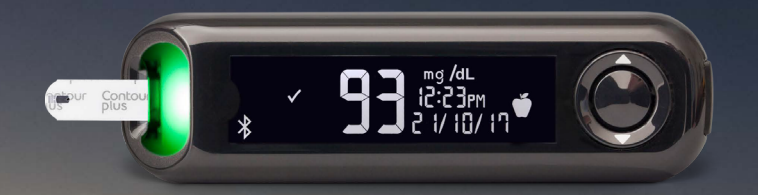

Întotdeauna consultați-vă cu medicul dumneavoastră înainte de a vă modifica tratamentul, dieta, sau activitatea fizică.

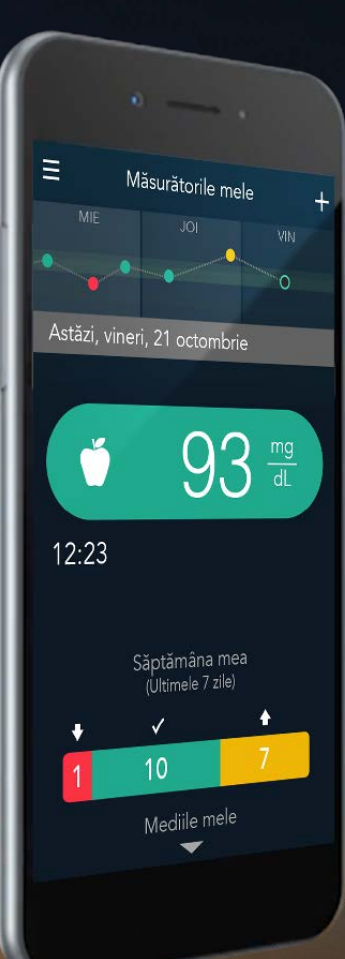

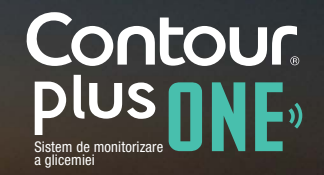

# Descărcarea aplicației

Pe iPhone, sau iPad mergeți la App Store.

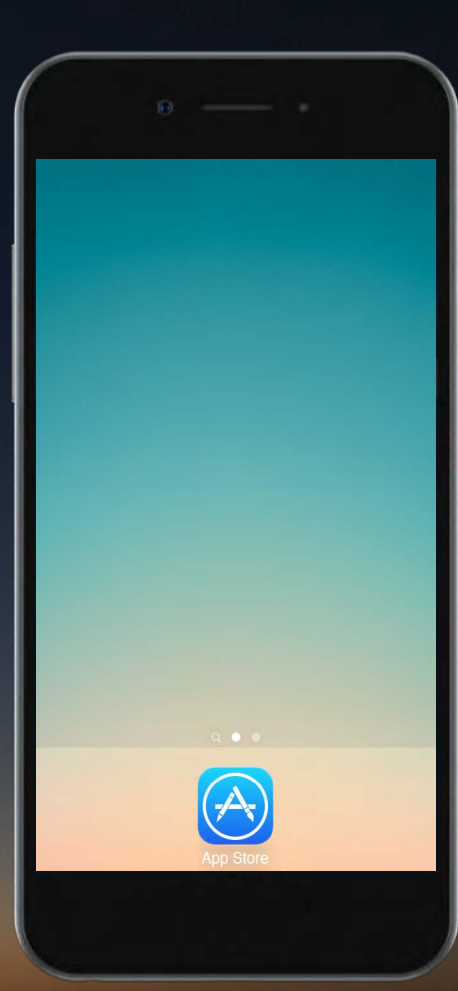

Contour, plus one, Sisten de monitorizare

# Descărcarea aplicației

Pe iPhone, sau iPad mergeți la App Store.

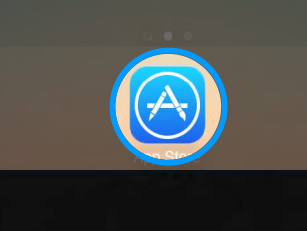

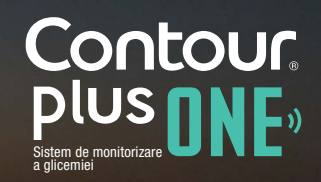

diabetes.ascensia.com

### Descărcarea aplicației

Căutați aplicația CONTOUR DIABETES.

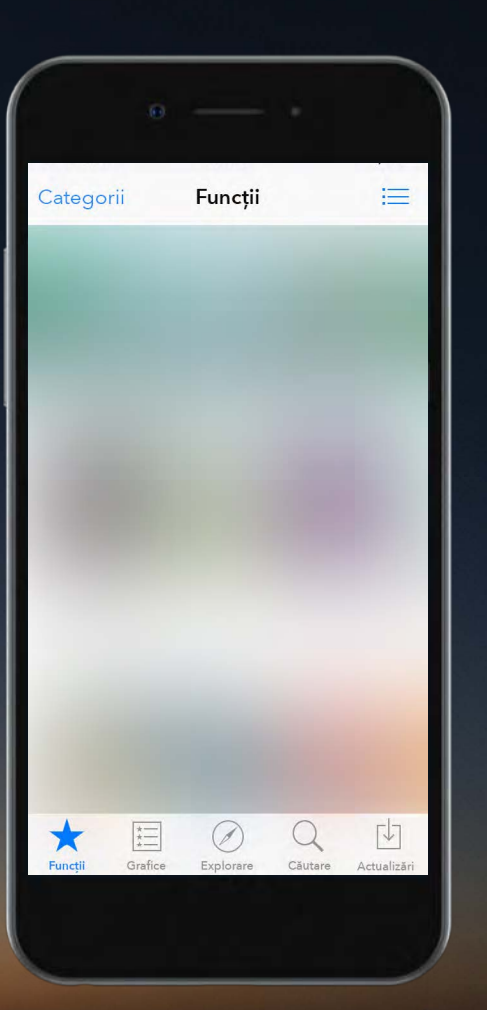

Contour plus one Sistem de monitorizare

© Copyright 2017 Ascensia Diabetes Care Holdings AG

diabetes.ascensia.com

# Descărcarea aplicației

Căutați aplicația CONTOUR DIABETES.

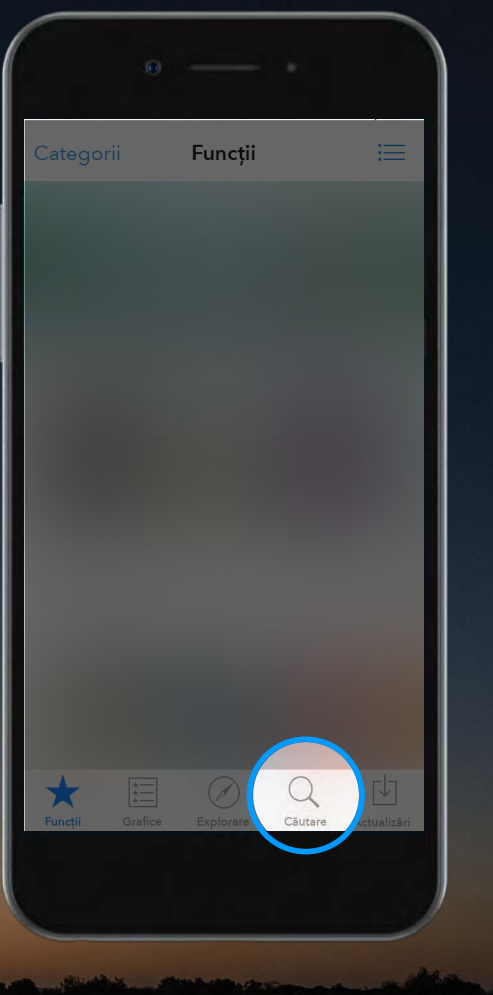

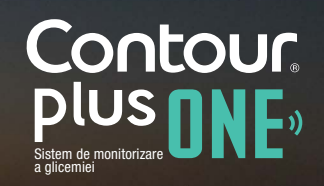

diabetes.ascensia.com

# Descărcarea aplicației

Căutați aplicația CONTOUR DIABETES.

|                  | 0   |        |         |
|------------------|-----|--------|---------|
| Contour Diabetes |     |        |         |
| Contour Diabetes |     |        |         |
|                  |     |        |         |
|                  |     |        |         |
|                  |     |        |         |
|                  |     |        |         |
| -                |     |        |         |
| qw               | e r | t y u  | iop     |
| a s              | d f | g h j  | k I     |
| δZ               | xc  | v b n  | m 🗵     |
| 123 😅            | ₽   | Spațiu | Căutare |
|                  |     |        |         |

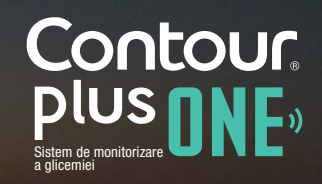

diabetes.ascensia.com

## Descărcarea aplicației

Căutați aplicația CONTOUR DIABETES.

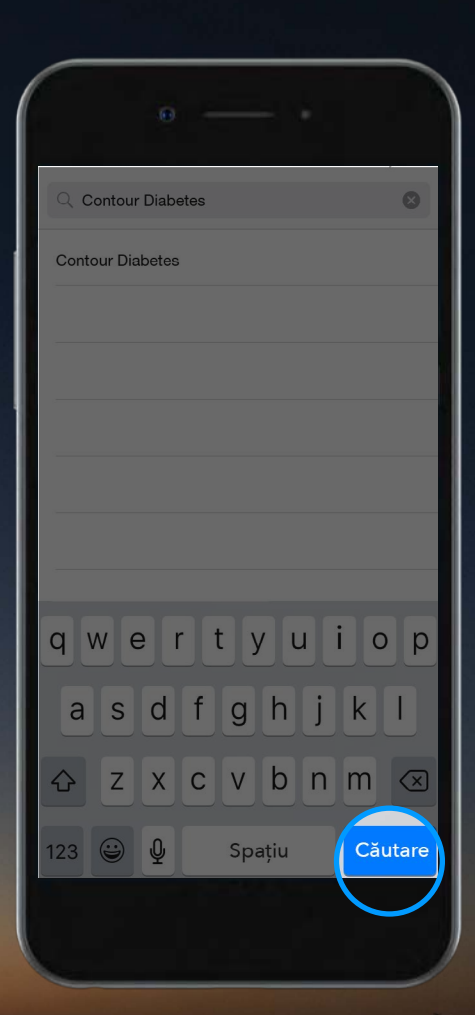

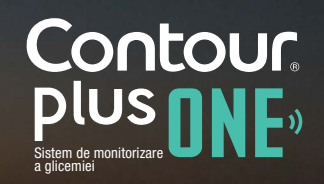

diabetes.ascensia.com

## Descărcarea aplicației

3.

Selectați opțiunea 'OBȚINE' și apoi 'INSTALARE' pentru a iniția instalarea aplicației CONTOUR® DIABETES.

Introduceți parola dumneavoastră când vi se cere.

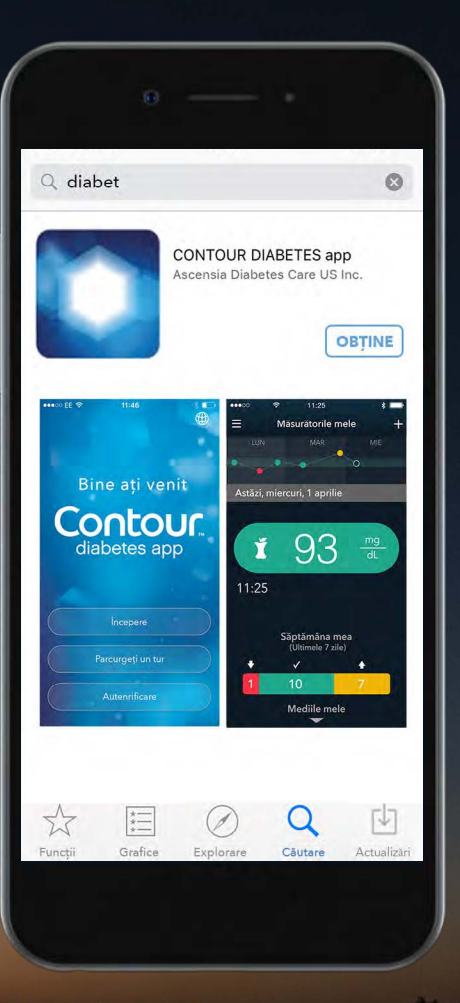

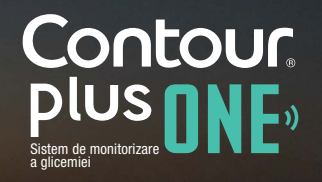

#### Descărcarea aplicației

3.

Selectați opțiunea 'OBȚINE' și apoi 'INSTALARE' pentru a iniția instalarea aplicației **CONTOUR®DIABETES**.

Introduceți parola dumneavoastră când vi se cere.

| 0                                                                                     |
|---------------------------------------------------------------------------------------|
| Q diabet                                                                              |
| CONTOUR DIABETES app<br>Ascensia Diabetes Care US Inc.                                |
| Bine ați venit<br>Ciabetes app                                                        |
| I 12:5<br>Incorpore<br>Parcurget un tur<br>Autonrificare<br>I 10<br>T<br>Medille mele |
| Funcții Grafice Explorare Câutare Actualizari                                         |
|                                                                                       |

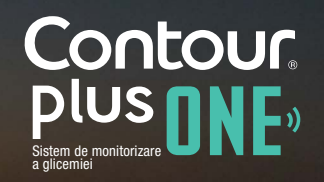

## Instalarea aplicației

4.

Aplicația **CONTOUR®DIABETES** va începe să se instaleze

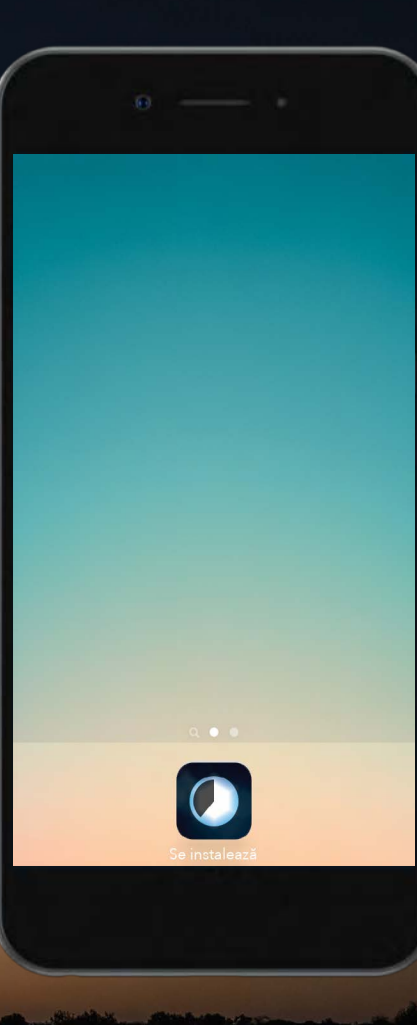

Contour, plus plus, Sistem de monitorizare a glicemiei

diabetes.ascensia.com

#### Instalarea aplicației

5.

Aplicația **CONTOUR®DIABETES** este acum instalată.

Acum sunteți gata de a configura aplicația **CONTOUR®DIABETES.** 

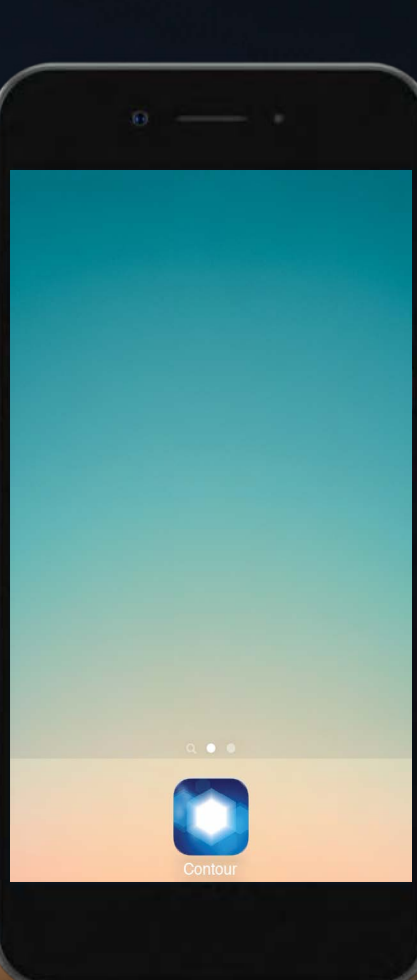

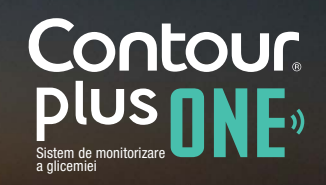

© Copyright 2017 Ascensia Diabetes Care Holdings AG

diabetes.ascensia.com

#### Instalarea aplicației

5.

Aplicația **CONTOUR®DIABETES** este acum instalată.

Acum sunteți gata de a configura aplicația **CONTOUR®DIABETES.** 

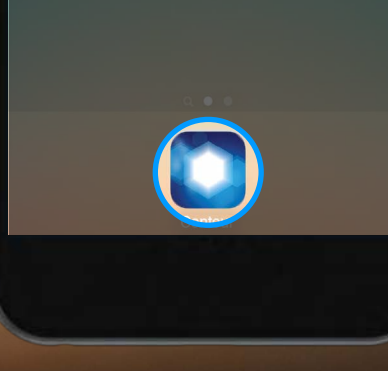

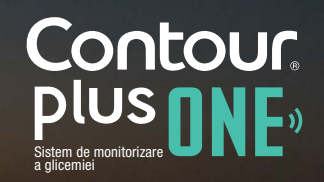

diabetes.ascensia.com

Dacă aveți intrebări legate de glucometrul inteligent CONTOUR®PLUS ONE, sau de aplicația CONTOUR® DIABETES, discutați cu medicul dumneavoastră si consultati ghidul utilizatorului.

Pentru mai multe informații și pentru a afla dacă aceste produse sunt disponibile în țara dumneavoastră vizitați diabetes.ascensia.com

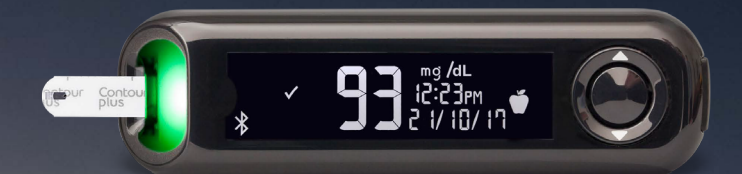

Întotdeauna consultati-vă cu medicul dumneavoastră înainte de a vă modifica tratamentul, dieta, sau activitatea fizică.

Optati pentru aplicatie

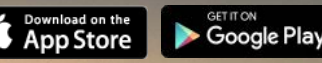

Apple și sigla Apple sunt mărci comerciale ale Apple Inc., înregistrate în SUA și în alte țări. App Store este marca de servicii a Apple Inc. Marca cuvântului și siglele Bluetooth® sunt mărci comerciale înregistrate detinute de Bluetooth SIG, Inc., si orice utilizare a unor astfel de mărci se face în baza unei licente. Google Play si sigla Google Play sunt mărci comerciale ale Google Inc. Ascensia, sigla Ascensia Diabetes Care si CONTOUR sunt mărci comerciale ale Ascensia

Data pregătirii: Februarie 2018. Cod: G.DC.12.2017.52587

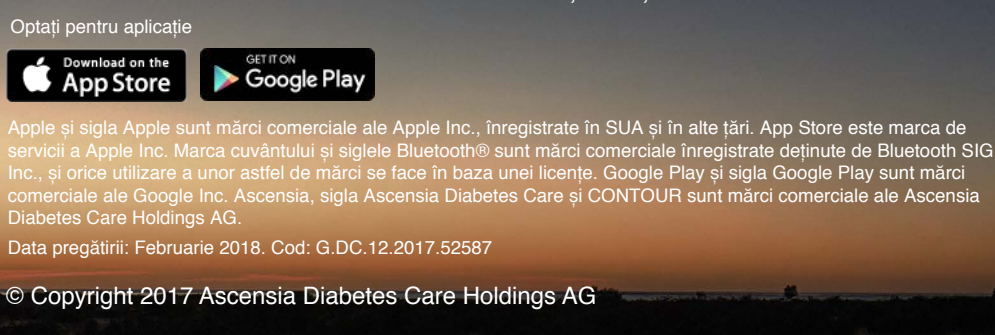

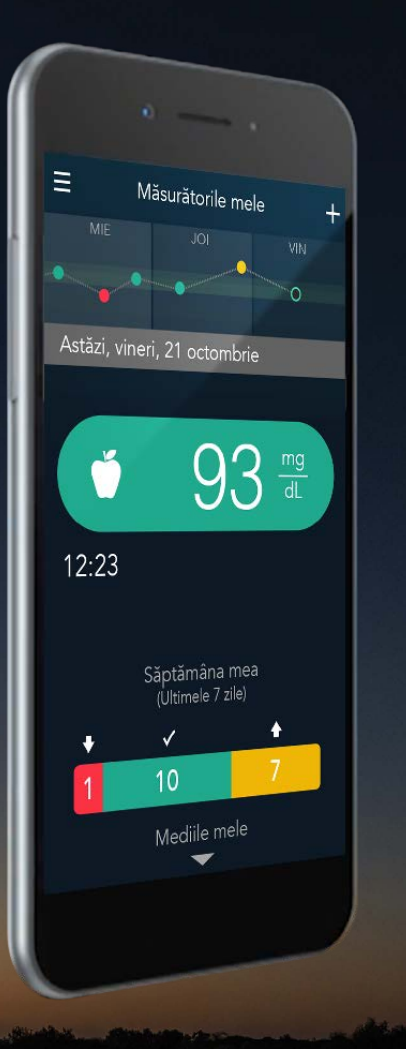

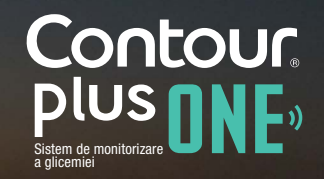

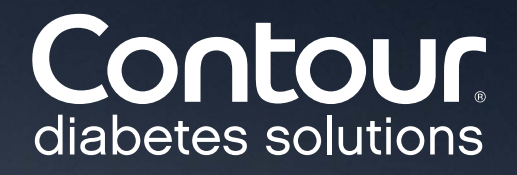